Lesson 8 – Install TeamViewer Software.

Install <u>TeamViewer Software</u>:

- 1) Run browser. Go to <a href="http://www.teamviewer.com/index.aspx">http://www.teamviewer.com/index.aspx</a>
- 2) Click on Start Full Version It's Free.
- 3) Click on Run.
- 4) Security Warning: Click on Run.
- 5) Click on **Install**. Then **Next**.
- 6) User Account Control: **Continue**.
- Check on personal / non-commercial use. Then Next.
- 8) Check both agreement boxes. Then **Next**.
- 9) TeamViewer 4 Setup: Do not fill in anything. Just click on **Next**.
- 10) Check Full access (recommended). Then Next.
- 11) Click on Finish.